## pushTAN : intégration dans l'application « Sparkasse »

www.frankfurter-sparkasse.de/s-app

**S** Frankfurter Sparkasse *1822* 

La description suivante s'applique au système d'exploitation iOS. La procédure peut légèrement varier si vous utilisez un autre système d'exploitation mobile.

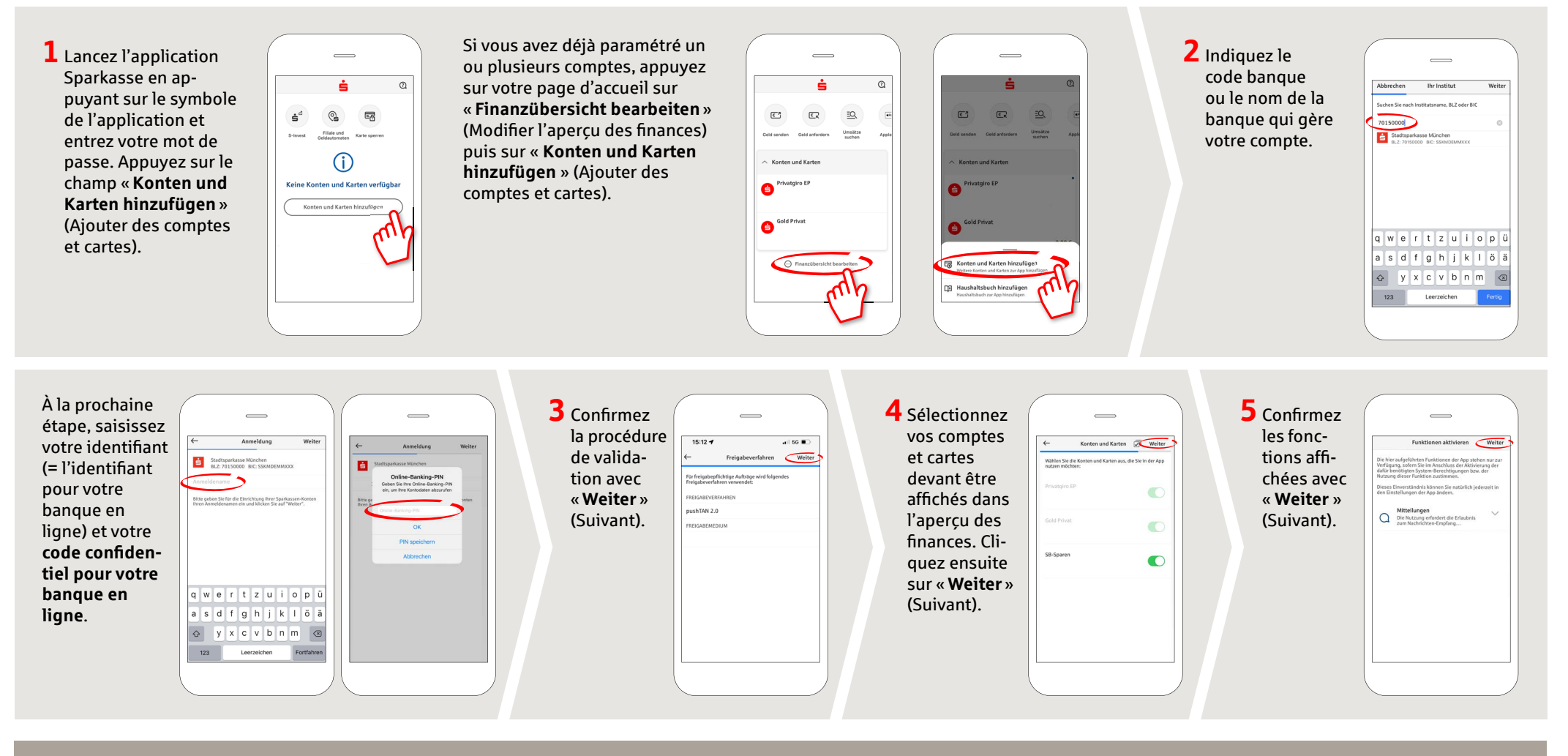

DO YOU HAVE ANY MORE QUESTIONS? WE ARE HAPPY TO HELP YOU.

Central service call number: You can contact us under 069 2641-0 Mon – Fri from 8 am – 8 pm.

Further information about the Sparkasse app is available at: www.frankfurter-sparkasse.de/s-app

## YOU CAN ALSO REACH US AT:

Customer Service Center Service hours: Mon-Fri from 8 am – 8 pm Text chat: www.frankfurter-sparkasse.de/ksc Telephone: 069 2641-1822 online@frankfurter-sparkasse.de